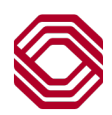

## Spend Control

## How to Schedule a Report

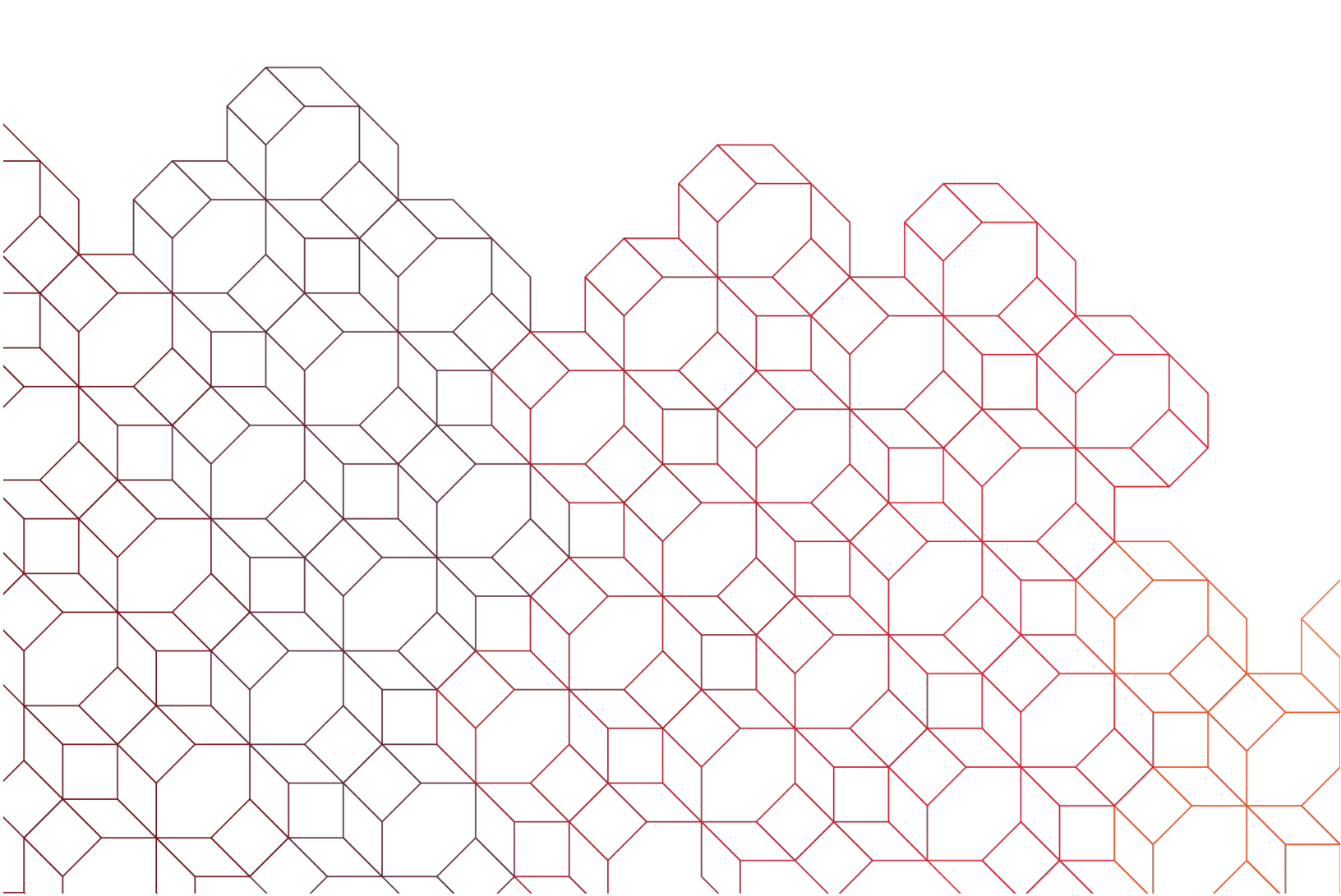

## **Scheduling a Spend Control Report**

- In Spend Control, go to Reports > Run.
- Expand Section 2. Report Name and select the desired report.

| 2. Report Name: Authorization Detail  |                                        |   |  |
|---------------------------------------|----------------------------------------|---|--|
| Search                                | Request report on behalf of Myself 🗸 🗸 |   |  |
| My Exports                            |                                        | > |  |
| Account Activity                      |                                        | > |  |
| Accounting and Reconciliation Reports |                                        | > |  |
| Alert and Exception Reports           |                                        | > |  |
| Audit Reports                         |                                        | > |  |
| Expense Reports                       |                                        | > |  |
| Financial and Spending Reports        |                                        | > |  |
| Merchant and Supplier Reports         |                                        | > |  |
| Program Management Reports            |                                        | > |  |
| Purchasing Reports                    |                                        | > |  |
| Tax Reports                           |                                        | > |  |
| Transaction Reports                   |                                        | > |  |
| Travel Reports                        |                                        | > |  |

• Expand Section 4. Frequency and select dates and choose Once, Daily, Weekly, Monthly, or Quarterly.

| Solution 4. Frequency: Once |                                        |                       |
|-----------------------------|----------------------------------------|-----------------------|
| Once                        | From (MM/DD/YYYY) To (MI<br>01/01/2023 | M/DD/YYYY)<br>30/2023 |
| <ul> <li>Daily</li> </ul>   |                                        |                       |
| ⊖ Weekly                    | Schedule Offset (in days)              |                       |
| ○ Monthly                   |                                        |                       |
| ○ Quarterly                 |                                        |                       |

• Submit Request.

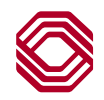